## 網上銀行

登記指定銀行賬戶

- 1. 登入中國銀行(香港)網上銀行服務
- 2. 於"個人設定"選擇"賬戶設定"、"登記其他賬戶或卡"

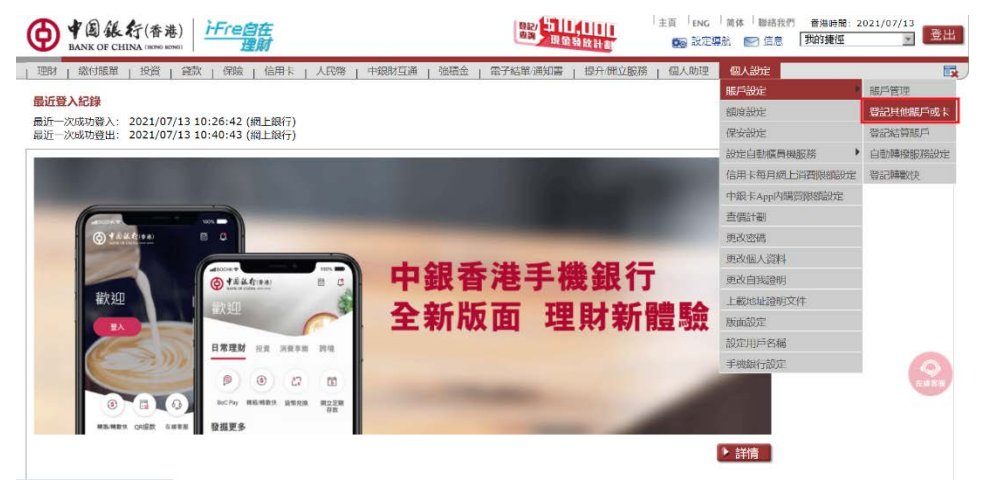

3. 選擇"第三者賬戶、信用卡或儲值卡",然後點擊"下一步"

| ◆ 学選後行(香港)<br>BANK OF CHINA INNER SEMI<br>理財                                                                                   | 與於<br>會調 現金發放計劃                   | 主頁 ENG 简体 聯絡                | 2021/0<br>我的捷徑 | 07/13<br>▼ 登出    |
|----------------------------------------------------------------------------------------------------|-----------------------------------|-----------------------------|----------------|------------------|
| 理財   懲付賬單   投資   貸款   保險   信用卡   人民幣   中銀財互通   強積金  <br>問言段 純高級 保安設 設定自動編員機 信用卡 毎日編上時電機構 中級上40000編電機構                          | 電子結單/通知書 提升/開立服務<br>青儒計 再改修 再改例人資 | ○ 個人助理 個人設定<br>再改自我證 上數排計證明 | 顺面册 册定田后名      | 手機銀行設            |
| 定定定定 服務 服務 服務 副本 和 和 和 和 和 和 和 和 和 和 和 和 和 和 和 和 和 和                                                                           | 副碼料                               | 明文件                         | 定福             | 定                |
| 賬戶管理 登記其他賬戶或卡 登記結算賬戶 自動時段服務設定 登記特數快                                                                                            |                                   |                             |                |                  |
| 登記其他賬戶或卡                                                                                                    |                                   | ① 加入我的捷徑                    | الله 🕐 🕹 🕹     | <u> 111</u>      |
|                                                                                                    |                                   |                             | 步驟             | 1 2 3            |
| 本銀行 ○ 第三者語戶、信用未或儲備卡                                                                                                    |                                   |                             |                |                  |
| 其他銀行                                                                                                    |                                   |                             |                |                  |
|                                                                                                    |                                   |                             |                |                  |
|                                                                                                    |                                   |                             |                |                  |
| 登記第三者碼戶或信用卡、其他級行編戶。必須使用費面認證。詳構指並出。<br>其於第一保安考慮,約可 <u>投出</u> 醫修網上設記碼戶加備。<br>如如次。廣上銀行轉賬了第三營銀戶。讓先透過網上銀行費面認證功能或認知本行任何一次分行發記錄<br>全。 | 等账戶。此外,請您定期檢查已發訪                  | 3的第三者眼戶名單,並即時註              | 鎖不適用的賬戶,以保附    | <b>章眼戶安 15 8</b> |
| 世── ◀                                                                                                    |                                   |                             |                |                  |

4. 設定撥款限額並於"賬戶號碼"欄輸入閣下的指定銀行賬戶號碼,然後點擊"下一步"

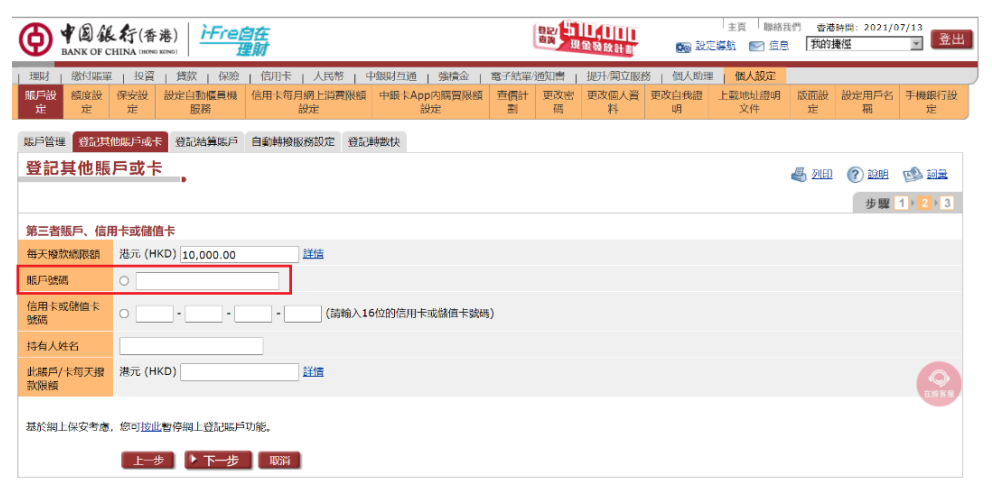

5. 確認顯示的"賬戶持有人姓名" (賬戶名稱為 GCHK-IXXXXXX, XXXXXXX 是閣下的英文全名)無誤後,填 寫"賬戶別名" 然後點擊"確認"

|                       |                                            | 自在<br>聖財        |           |                 |               | 11,111<br>金融放計劃 | <b>t</b> 2 | <sub>主頁</sub>   聯絡∄<br>:邁航 🕑 信息 | 11 香港<br>  我的抽 | 時間: 2021/0<br>東徑 | 7/13          |
|-----------------------|--------------------------------------------|-----------------|-----------|-----------------|---------------|-----------------|------------|---------------------------------|----------------|------------------|---------------|
| 理財   懲付賬單             | 投資 貸款 保險                                   | 信用卡   人民幣       | 8   中銀財互通 | 強積金   電子        | 結單/通知書        | 提升/開立服徒         | 务   個人助理   | 個人設定                            |                |                  |               |
| <b>账戶設 額度設</b><br>定 定 | 保安設         設定自動櫃員機           定         服務 | 信用卡每月網上消費<br>設定 | 眼顧 中銀卡Ap  | pp内購買限額 查<br>設定 | 費計 更改密<br>制 码 | 更改個人資<br>料      | 更改自我證<br>明 | 上載地址證明<br>文件                    | 版面設<br>定       | 設定用戶名<br>稱       | 手機銀行設<br>定    |
| 服戶管理 發記其他             | 也賬戶或卡 登記結算賬戶                               | 自動轉撥服務設定        | 發記轉數快     |                 |               |                 |            |                                 |                |                  |               |
| 登記其他賬                 | 戶或卡                                        |                 |           |                 |               |                 |            |                                 | <b>اللہ</b>    | <b>?</b> 1944    | <b>亚</b> 鼠 《四 |
|                       |                                            |                 | 請檢        | 查下述資料無誤         | ,方作確定。        |                 |            |                                 |                |                  |               |
|                       |                                            |                 |           |                 |               |                 |            |                                 |                | 步驟               | 1 2 3         |
| 每天撥款總限額               | 港元 (HKD) 10,000.00                         |                 |           |                 |               |                 |            |                                 |                |                  |               |
| 賬戶號碼                  |                                            |                 |           |                 |               |                 |            |                                 |                |                  |               |
| 持有人姓名                 | GCHK I***********                          |                 | (請確認賬戶持有人 | (/收款人名福無誤)      |               |                 |            |                                 |                |                  |               |
| 賬戶類別                  | 子賬戶                                        |                 |           |                 |               |                 |            |                                 |                |                  |               |
| 此賬戶/卡每天撥<br>款限額       | 港元 (HKD) 10,000.00                         |                 |           |                 |               |                 |            |                                 |                |                  | C AN S IS     |
| 賬戶別名                  |                                            |                 |           |                 |               |                 |            |                                 |                |                  |               |
| 上—步 ] 🕨               | 観辺辺消                                       |                 |           |                 |               |                 |            |                                 |                |                  |               |

6. 根據指示輸入交易確認編碼進行驗證,然後點擊"確認"以完成賬戶登記

| BANK OF C                                | 「新(香港) FFF           | ≥ <b>自在</b><br>理財                                                                                               |                                              | 自然<br>由高 現金發放計制    | <sub>主員</sub><br>(1997) <u>設定導航</u>                     | [   聯絡我們 香港<br>  <u>信息</u>   我的話 | 時間: 2021/)<br>観徑 | 07/13<br>▼ 登出 |
|------------------------------------------|----------------------|----------------------------------------------------------------------------------------------------|----------------------------------------------|--------------------|---------------------------------------------------------|----------------------------------|------------------|---------------|
| 理財   繳付賬單                                | 投資   貸款   保防         | 愈   信用卡   人民幣   中銀財互通                                                                                           | ▲   強積金   電子結晶                               | 1通知書   提升/開立服      | 務(個人助理)(個                                               | 人設定                              |                  |               |
| 服戸設 額度設定                                 | 保安設 設定自動櫃員樹<br>定 服務  | 6. 信用卡每月網上消費限額 中銀卡<br>設定                                                                                        | App内購買限額 查信計<br>設定 劃                         | · 更改密 更改個人資<br>碼 料 | 更改自我證 上載地<br>明 3                                        | 地址證明 版面設<br>2件 定                 | 設定用戶名<br>稱       | 手機銀行設定        |
| 账戶管理 登記其                                 | 他账戶或卡 登記結算賬戶         | 5 自動轉撥服務設定 登記轉數快                                                                                                |                                              |                    |                                                         |                                  |                  |               |
| 登記其他賬                                    | 戶或卡                  |                                                                                                    |                                              |                    |                                                         | 🛃 माह्य                          | <u>? 1941</u>    | <u>en 10</u>  |
|                                          |                      | if                                                                                                    | 檢查下述資料無誤,7                                   | 5作確定。              |                                                         |                                  |                  |               |
|                                          |                      |                                                                                                    |                                              |                    |                                                         |                                  | 步驟               | 1 2 3         |
| 每天撤款總限額                                  | 港元 (HKD) 10,000.00   | I Contraction of the second second second second second second second second second second second second second |                                              |                    |                                                         |                                  |                  |               |
| 賬戶號碼                                     |                      |                                                                                                    |                                              |                    |                                                         |                                  |                  |               |
| 持有人姓名                                    | GCHK I*********      | ** (請確認賬戶持有                                                                                                    | 与人/收款人名稿無誤)                                  |                    |                                                         |                                  |                  |               |
| 賬戶類別                                     | 子賬戶                  |                                                                                                    |                                              |                    |                                                         |                                  |                  |               |
| 此服戶/卡每天撥<br>款限額                          | 港元 (HKD) 10,000.00   | 1                                                                                                    |                                              |                    |                                                         |                                  |                  | 在總書服          |
| 城戶別名                                     | GZHK                 |                                                                                                    |                                              |                    |                                                         |                                  |                  |               |
| 該交易須使用雙重                                 | 彩證。                  |                                                                                                    |                                              |                    |                                                         |                                  |                  |               |
| 交易確認編碼                                   |                      | (請在「流動保安編碼」内輸入上述以                                                                                               | 以紅色底線數字標示的「賭                                 | 夏戶/信用卡/儲值卡號碼]      | ,以便產生6位數字的                                              | 「交易確認編碼」。                        | )                |               |
| 請在您的手機上師<br>第一步:<br>請點選「流動保 <del>。</del> | 唧啟流動應用程式,並根據<br>5編碼」 | 以下步驟進行破違:<br><mark>第二步</mark> :<br>選擇「交易確認編碼」                                                                   | <mark>第三步</mark> :<br>按指示输入交易資料<br>或「流動保安編碼」 | 4,然後以生物認證<br>密碼確認  | <mark>第四步</mark> :<br>手機上顯示「交易確認<br>上銀行輸入「交易確認<br>示完成交易 | 編碼」,請於網<br>編碼」,並按指               |                  |               |
| ▲ 1 = 4 = 4 = (1)                        |                      | 人 獲取保安編碼                                                                                                    | < 交易强                                        | 認識碼                | 文易確認維                                                   | 165                              |                  |               |
| EANA OF CHEMA SHOP                       | G                    | 交易確認編碼         >           確認期上版定交易         >                                                                   | 請输入交易資料                                      |                    | 您的交易確認續碼                                                |                                  |                  |               |
|                                          |                      | ■ 登入保安编码<br>作為登入現上銀行或產生保安编码<br>>                                                                                |                                              |                    | 3962                                                    | 17                               |                  |               |
| 日晨                                       |                      |                                                                                                    | 詩輸入流動                                        | 呆安編碼密碼             | 將於 57秒後                                                 | 途時                               |                  |               |
|                                          |                      | 注意事項                                                                                                    |                                              |                    |                                                         |                                  |                  |               |
| шл                                       | The state            |                                                                                                    | 1842/0307                                    | 1.2.编码 飲用          |                                                         |                                  |                  |               |
|                                          |                      |                                                                                                    |                                              |                    |                                                         |                                  |                  |               |
|                                          |                      |                                                                                                    |                                              |                    |                                                         |                                  |                  |               |
|                                          |                      |                                                                                                    |                                              |                    | 請在網上銀行輸入上並交利確認編明<br>途時後,系統将自動返回「獲取保引                    | 1<br>240-35」 反面                  |                  |               |
|                                          | 1 在绘客板 波樂            |                                                                                                    |                                              | <b>*</b>           |                                                         |                                  |                  | 在線客用          |
|                                          |                      |                                                                                                    |                                              |                    | 再次播取保安                                                  | 2編碼                              |                  |               |
|                                          |                      |                                                                                                    |                                              |                    |                                                         |                                  |                  |               |

## 轉賬

7. 點擊"理財"下的"轉賬/轉數快"

|                                                             | ● 20 年代 - 10 年代 - 10 | 21/07/13    |
|-------------------------------------------------------------|----------------------------------------------------------------------------------------------------|-------------|
| - 理財 - 皺竹腰華 - 投資 - 貸款 - 保險 - 信用卡 - 人民幣 - 中銀財互通 - 強積金 - 電子結準 | 単通知書   提升/開立服務   個人助理   個人設定                                                                                                    | Ex.         |
| 我的顺户 网数快 匯款 貨幣兌換 定期存款 電子支票 實物支票 月供計劃 综合月结單 登記發薪酬            | 极務                                                                                                    |             |
| 特服/特数块 韩服/特数块                                               |                                                                                                    |             |
| Ⅲ重款 文易紀録                                                    |                                                                                                    |             |
| 貨幣兌換 ) 範本                                                   | 💮 加入我的捷徑 🚽 2                                                                                                    | 1160 🕜 1909 |
| 定期存款 来更佳轉賬新糖驗,由即日起,於「轉賬/轉數快」可選擇以流動電話號碼、電郵地址、FPS I           | ID或賬戶號碼進行轉賬。請即豐記中銀香港 <mark>轉數快服務</mark> ,方便您的朋友透過流動電話號碼或電郵過數                                                                                                    | 給您。         |
| 電子支票                                                        | 神聖(神教性)、節本」                                                                                                    |             |
| 富物支票  →  →  →  →  →  →  →  →  →  →  →  →  →                 | • LANDA ~ MICHAEL                                                                                                    |             |
| 月供計劃 ▶                                                      |                                                                                                    |             |
| 综合月結單 ▶ ● 我的收款人 請選擇 ◆ Q                                     |                                                                                                    |             |
| 登記發薪服務 〇 新收款人                                               |                                                                                                    |             |
| 預計到款口期<br>○ 在此日期時版 ✓ ■                                      |                                                                                                    |             |
| □ 存為範本, 範本名稱 有效字元(英文/數字/空格)                                 |                                                                                                    |             |
| A veste and                                                 |                                                                                                    |             |
| 「遊父」=波                                                      |                                                                                                    |             |
|                                                             |                                                                                                    | $\bigcirc$  |

- 8. 選擇閣下的指定銀行賬戶號碼為"收款人"
- 選擇"提款賬戶"、"提款貨幣"(本公司只接受港元存款), "輸入轉賬金額"及"預計到款日期", 然後 點擊 "遞交"

| BANK OF C                                   |                                                              | 皇記<br>建國<br>現象發放計劃                | 主頁   <sub>ENG</sub>   简体 | □聯絡我們 雲港時<br>■ <u>信息</u> 我的捷後 | 閉: 2021/07/13<br>⊈ |
|---------------------------------------------|--------------------------------------------------------------|-----------------------------------|--------------------------|-------------------------------|--------------------|
| 理財         繳付賬單           我的賬戶         轉賬/轉 | 」投資   貸款   保險   信用卡   人民幣   中興財互通   強持金   電子茲單 通知書   引<br>放快 | 是升/開立服務   個人助理   個人;              | 缺定                       |                               |                    |
| ♦賬/轉數快 交易                                   | 紀録 範本                                                        |                                   |                          |                               |                    |
| 轉賬/轉數                                       | <del>次</del>                                                 |                                   |                          | 🚱 加入我的捷徑                      | alian 🕐 說明         |
| 中銀香港為您帶來                                    | 更佳轉賬新體驗,由即日起,於「轉賬/轉數快」可選擇以流動電話號碼、電郵地址、FPS ID或賬戶號碼。           | 進行轉賬。請即 <u>登記</u> 中銀香港 <u>轉數快</u> | <u>服務</u> , 方便您的朋友透      | 過流動電話號碼或電                     | 翻過數給您。             |
| 如需查詢及處理已                                    | 寬設的本地銀行轉賬交易及範本,可前往「理財 > 轉賬/轉數快 > 交易紀錄  及「理財 > 轉賬/轉數快:        | > 範本」。                            |                          |                               |                    |
| * 可選擇性輸入。                                   |                                                              |                                   |                          |                               |                    |
| 收款人                                         | <ul> <li>● 我的收款人 Q</li> <li>○ 新收款人</li> </ul>                |                                   |                          |                               |                    |
| 收款人識別方式                                     | 收款銀戶號碼                                                       |                                   |                          |                               |                    |
| 收款銀行/機構                                     | 012(中國銀行(香港)有限公司)                                            |                                   |                          |                               |                    |
| 收款賬戶號碼                                      |                                                              |                                   |                          |                               |                    |
| 提款賬戶                                        | 講選择 マ 直施結論                                                   |                                   |                          |                               |                    |
| 提款貨幣                                        | 調選擇                                                          |                                   |                          |                               | 0                  |
| 轉賬金額                                        | 請選擇 マ (可準確至兩個小數位,日圓除外)                                       |                                   |                          |                               | 在總客服               |
| 預計到款日期                                      | <ul> <li>● 即時物限</li> <li>○ 在此日期報販</li> <li>▼ ■</li> </ul>    |                                   |                          |                               |                    |
| 一 存為範本, 範本                                  | 名稱<br>有效字元(英文/數字/空格)                                         |                                   |                          |                               |                    |
|                                             | ▶ 滅交 ┃ 重波                                                    |                                   |                          |                               |                    |

## 10. 確認轉賬資料無誤,然後點擊"確認"完成轉賬

|          | と行(香港)<br>HINA (HERNE KENE)<br>理財                                                                | ●2011日日日日日日日日日日日日日日日日日日日日日日日日日日日日日日日日日日日 | 7/13 登出         |
|----------|--------------------------------------------------------------------------------------------------|------------------------------------------|-----------------|
| 理財 線付賬單  | ■ 投資   貸款   貸款   貸款   信用卡   人民幣   中報財互通   強積金   電子結<br>数次 優款 資幣兌換 定期存款 電子支票 書物支票 月供計劃 综合月結單 登記發薪 | 單過如當   提升 開立服務   銀人助理   個人設定<br>服務       |                 |
| 构版/转数快 交 | 易紀錄 範本                                                                                           |                                          |                 |
| 轉賬/轉數    | 快                                                                                                | 🥌 खाहा                                   | (?) <u>1989</u> |
|          | 請檢查下述資                                                                                           | 料無誤,方作確定。                                |                 |
| 收款銀行/機構  | 012( 中國銀行(香港)有限公司 )                                                                              |                                          |                 |
| 收款賬戶號碼   |                                                                                                  |                                          |                 |
| 收款人名稱    | (請確認誤戶持有人/收款人名稿無誤)                                                                               |                                          |                 |
| 提款賬戶     | 港元储蓄賬戶                                                                                           |                                          |                 |
| 提款貨幣     | 港元 (HKD)                                                                                         |                                          |                 |
| 轉賬金額     | 港元 (HKD) 0.10                                                                                    |                                          |                 |
| 预計到款日期   | 即時                                                                                               |                                          | -               |
| 手續費及收款銀  | 行費用                                                                                              |                                          | CONTR.          |
| 手續費      | 紛免                                                                                               |                                          |                 |
|          | 波回上員 <b>休福記</b> 取消                                                                               |                                          |                 |